## 特車ホルダーアプリをインストールする前にお読みください。

○ アプリのご利用には「特車ホルダーアプリ利用規約」第13条(免責)に同意の上ご利用下さい。

○ このアプリは、対象ユーザーが限定されるため、一般公開はしていません。インストールの際は、テ スターとして Google Play よりダウンロードしていただきます。

○ このアプリは、AndroidOS7~9で稼働できます。AndroidOS10については、現在対応中です。 ただし、すべての機種での動作を保証するものではありません。

○ アプリをインストールすると、お試しユーザーとして、サンプルの車両番号を設定し、サンプル書類 をダウンロード閲覧することができます。

○ アプリはすべての機能をお試しいただけますが、自社の書類を登録して、アプリにて閲覧したい場合 は、本契約が必要です。「特車ホルダーアプリ利用規約」に同意の上、お申込みフォームへ必要事項を入 力して送信してください。

○ 本契約が完了しますと、WEB 上で管理画面が利用できるようになります。管理画面で自社の車両や 書類情報を登録すると、インストールしていただいたアプリで、自社の書類を閲覧できるようになりま す。

## 特車ホルダーアプリのインストール方法

特車ホルダーで許可証等の書類を閲覧するためには、PDF 閲覧用のアプリが別途インストールされてい る必要があります。

PDF 閲覧用のアプリがインストールされていない場合は、Google Play ストアより検索して先にインス トールを行って下さい。(推奨アプリ Adobe Acrobat Reader)

特車ホルダーをインストールするタブレットで 右の OR コードを OR 読み取りアプリで読み込むか、 ブラウザを開き、下記 URL を入力してください。

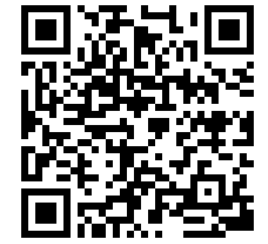

https://play.google.com/apps/testing/com.trsapo.tokushaholder

## 次の画面が表示されますので、

Google Play からダウンロードをタップします。

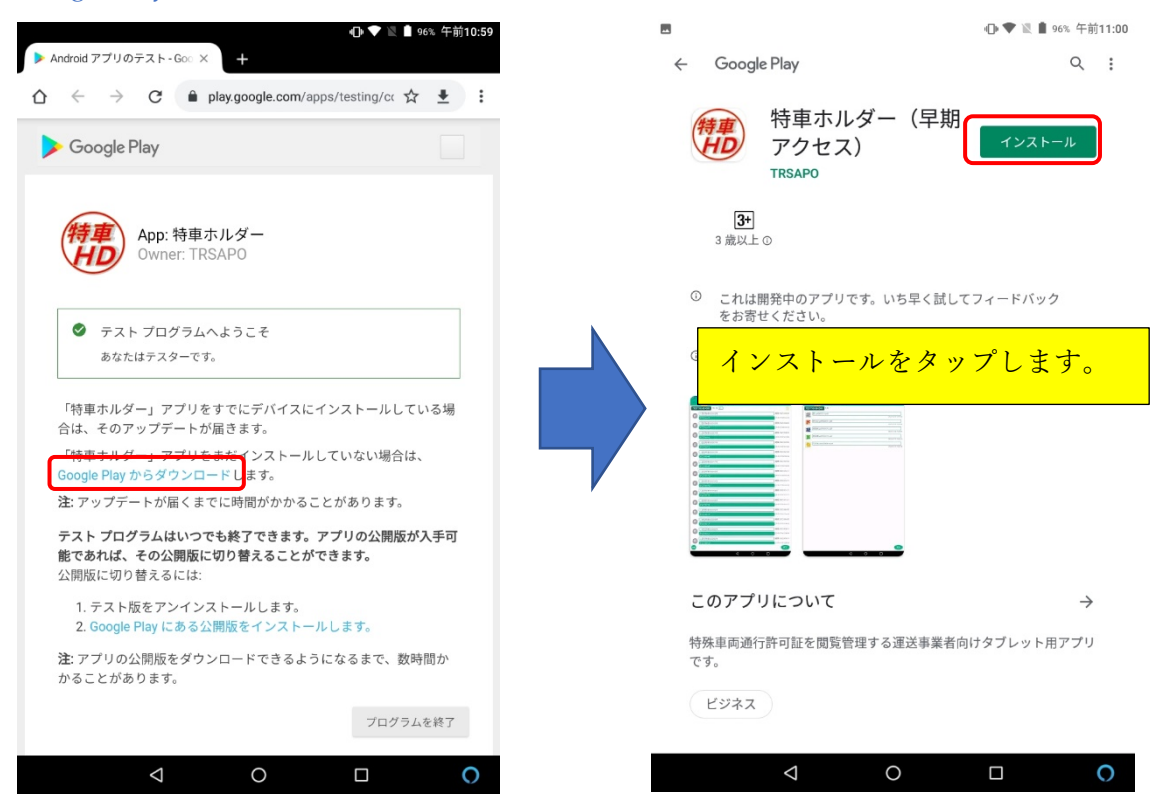

インターネットに接続していることを確認して次に進みます。

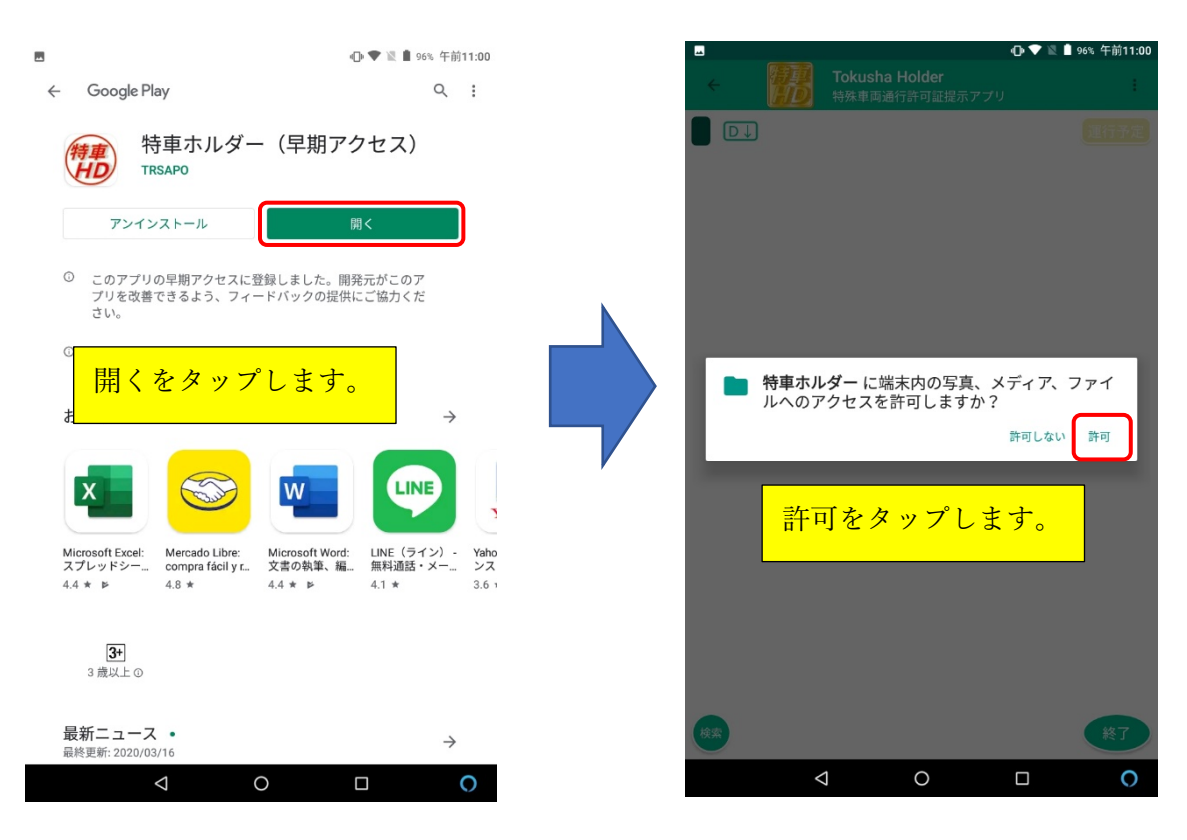

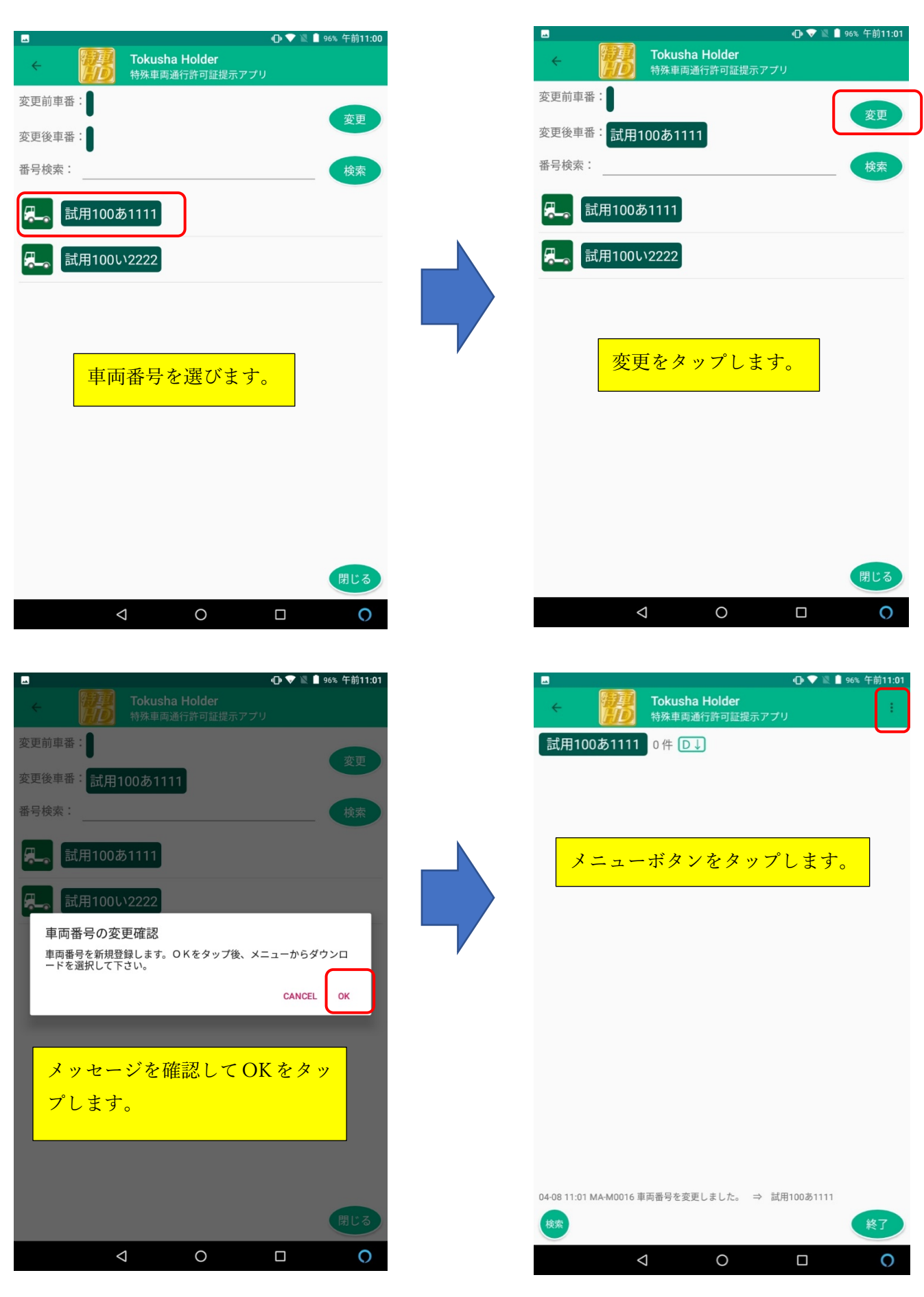

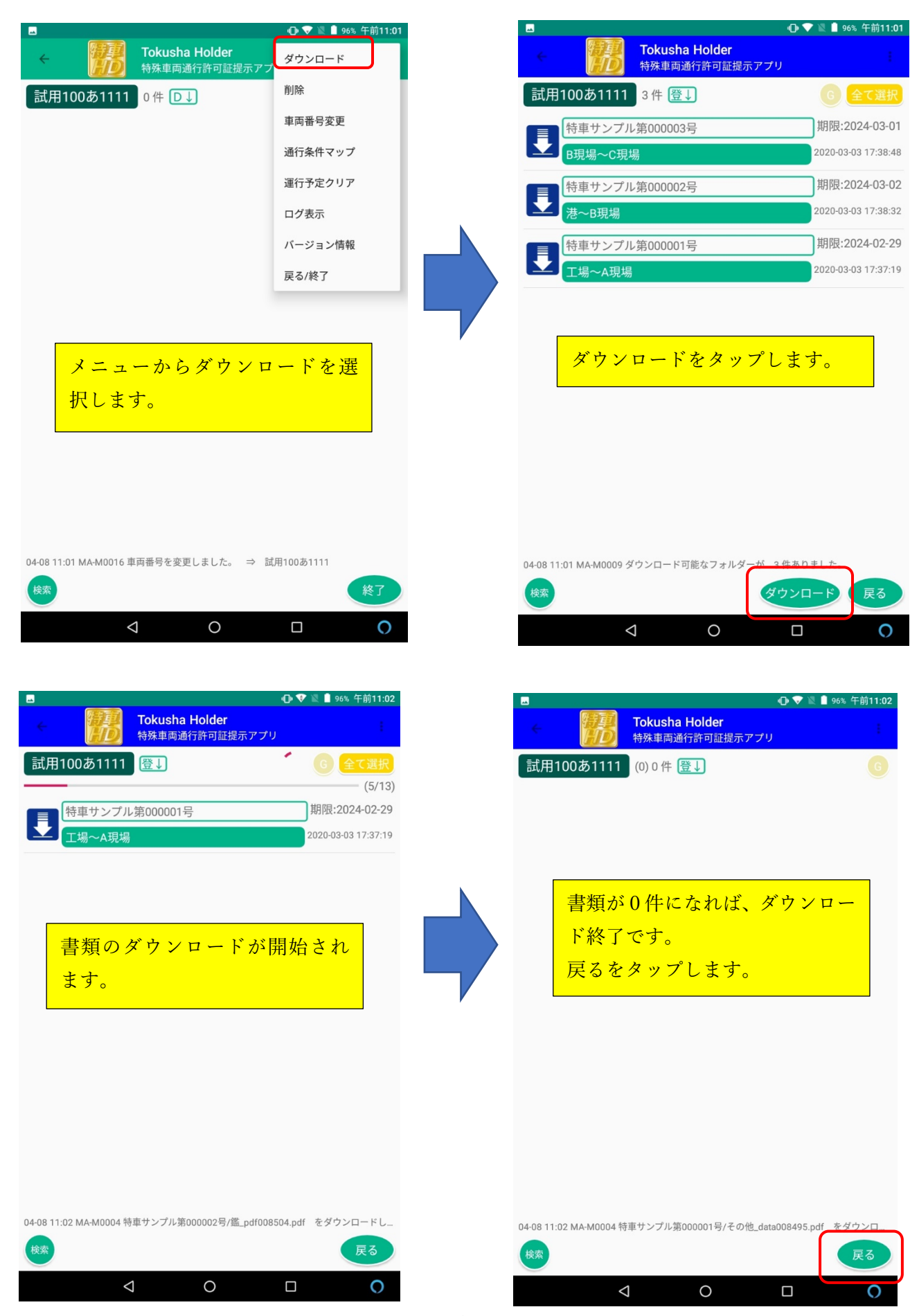

## 書類のダウンロードが済めば、データ通信は必要ありません。

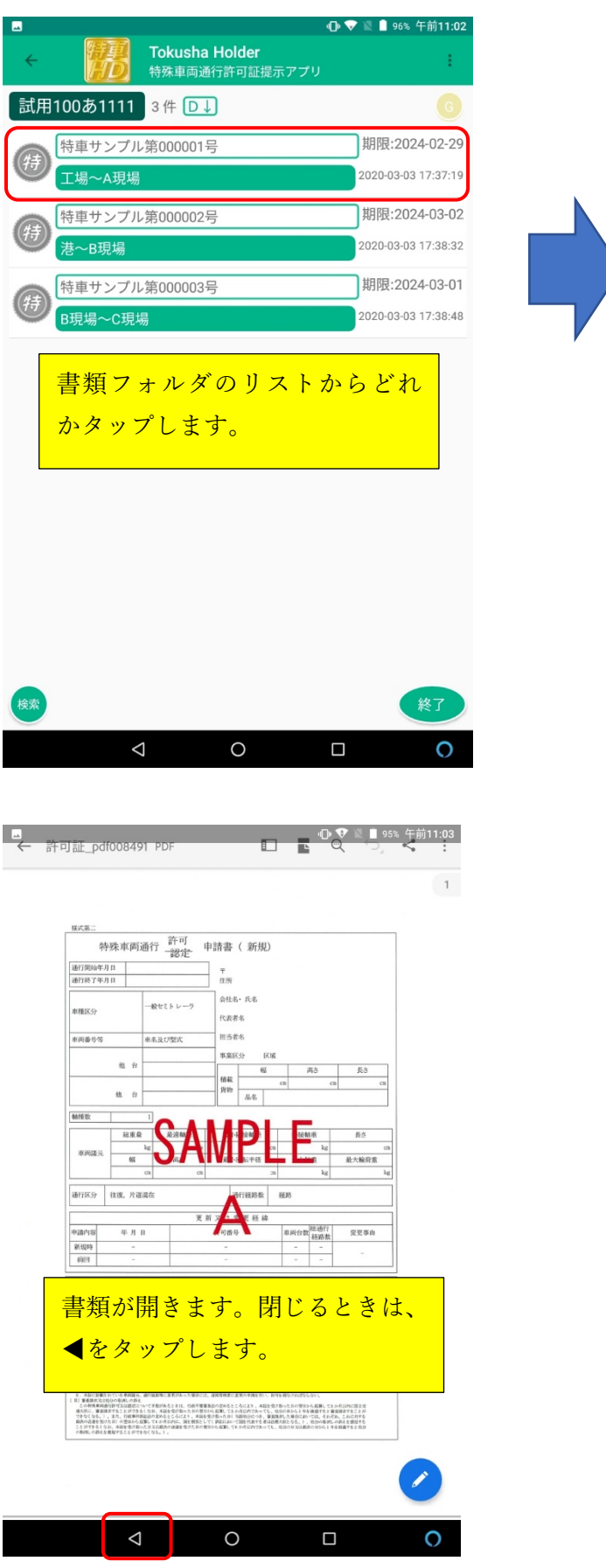

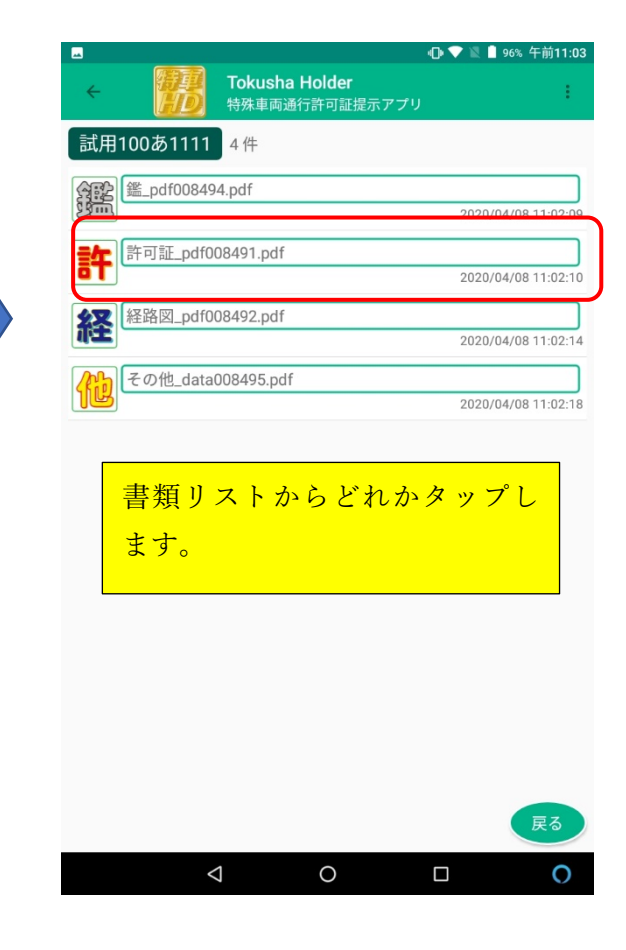

詳しい操作方法および画面の説明 については操作方法マニュアルを ご覧ください。